# The Admissions Office (TAO) 出願者用マニュアル

### 1. アカウント作成・ログイン

(1)以下のリンクもしくはQRコードより、The Admissions Office (以下TAO) にアクセスしてください。

https://admissions-office.net/ja/portal

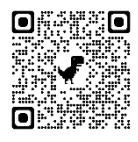

(2)「会員登録」を選択してください。

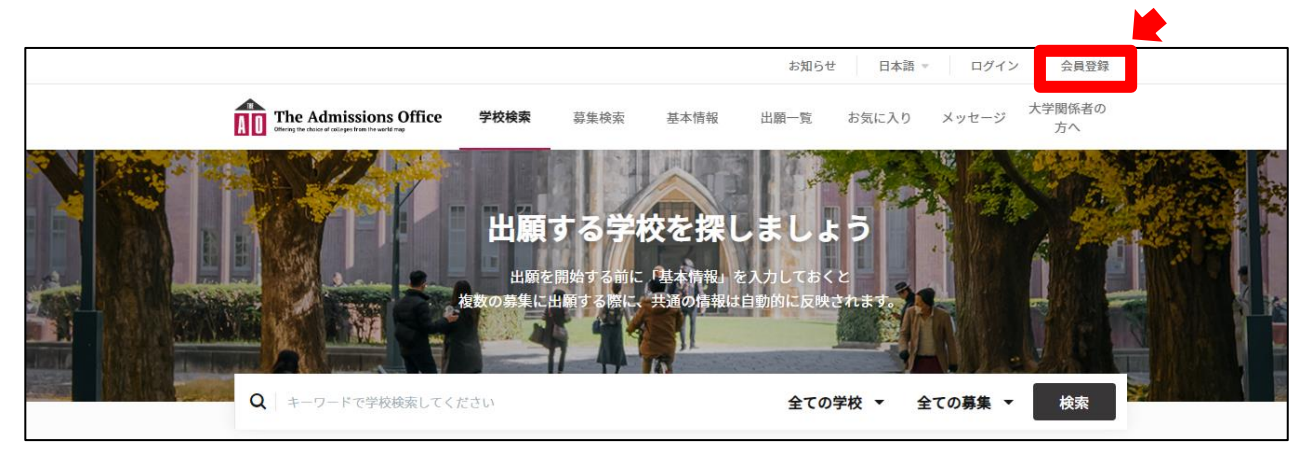

(3)必要事項を入力し、「アカウントを作成する」を選択してください。

|                                               | 出願者アカウント作成      | 日本語 マ  |
|-----------------------------------------------|-----------------|--------|
|                                               |                 | • 必須項目 |
| こ登録いたたいたメールアドレス宛に重要な案内をお送りする場合がございます。必ず日常的に使用 | メールアドレス *       |        |
| しているメールアドレスをご登録ください。                          | メールアドレス         |        |
|                                               | パスワード・          |        |
|                                               | パスワード           |        |
|                                               | パスワードの確認        |        |
|                                               | 姓• 名•           |        |
|                                               | 姓名              |        |
|                                               | ミドルネーム          |        |
|                                               | ミドルネーム          |        |
|                                               | 生年月日/性別・        |        |
|                                               | 生年月日            |        |
|                                               | ◯ 男性 ◯ 女性 ◯ その他 |        |
| 今回の出願にあたっては、必ず「日本語」を                          | 表示言語•           |        |
| 選択してください。                                     | 〇 日本語 〇 English |        |

(4) 必要事項入力後、登録したメールアドレス宛に登録確認のメールが送信されます。メール文中にある「登録を完了する」 を押して登録を完了させてください。その後、ログインをしてください。

## 2. 出願

(1) TAOのトップ画面上で「関西学院大学」をクリックもしくはキーワード検索画面から「関西学院大学」を検索してください。

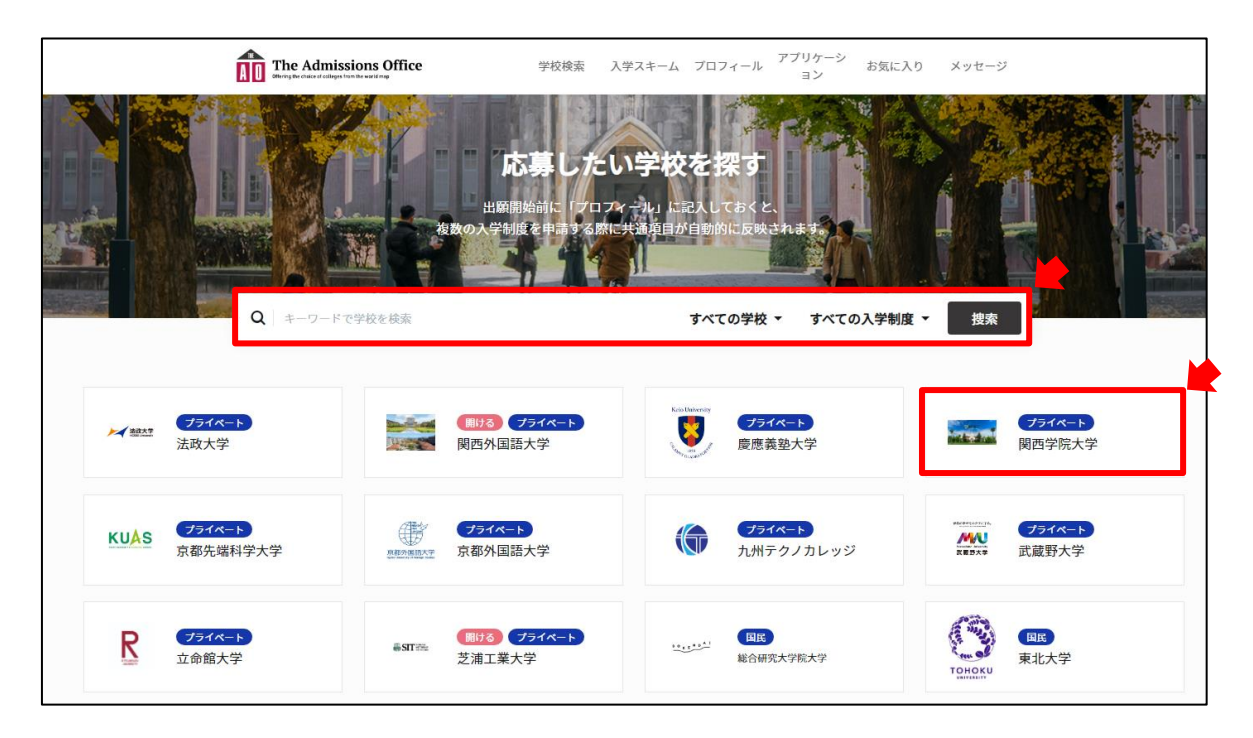

(2)「経営戦略研究科」をクリックした後に、「会計専門職専攻」をクリックし、出願したい「募集名」を選択してください。

| 関西 | 学院大学               |                   |         |                                 |   |   |         |   |
|----|--------------------|-------------------|---------|---------------------------------|---|---|---------|---|
|    | 学部 / 研究科名          |                   |         |                                 |   |   |         |   |
|    | 大学院 経営戦略研          | H究科 〉             | 大学院 法   | 学研究科 >                          |   |   |         |   |
|    | 大学院社会学研究           | 7科 >              | 大学院 理   | 工学研究科 >                         |   |   |         |   |
|    | School of Internat | ional Studies     | 大学院文    | 学研究科 >                          |   |   |         |   |
|    |                    |                   |         |                                 |   |   |         |   |
|    |                    |                   | 民       | ☆<br>]西学院大学 / 経営戦略研究科           |   |   |         |   |
|    |                    |                   |         | —— 学科 / 専攻名                     |   |   |         |   |
|    |                    |                   |         | 経営戦略専攻企業経営戦略コース                 |   | > | 会計専門職専攻 | > |
|    |                    |                   |         | International Management Course |   | > |         |   |
|    |                    |                   |         |                                 |   |   |         |   |
| 私立 |                    |                   |         |                                 |   |   |         |   |
| 関西 | 学院大学 / 経常          | 営戦略研究科 / 会計専門     | 職専攻     |                                 |   |   |         |   |
|    | 募集名                |                   |         |                                 |   |   |         |   |
|    | 受付状態               | 募集名               |         | 募集締切日時                          |   |   |         |   |
|    | 受付開始前              | 【2024年度春学期 A方式 \$ | 第1次】会計算 | 專門職專攻 >                         | ] |   |         |   |

(3)「出願を開始する」ボタンを選択し、書類の作成を始めてください。 ※出願ページはスマートフォンからも閲覧いただけますが、パソコンでの入力を推奨します。

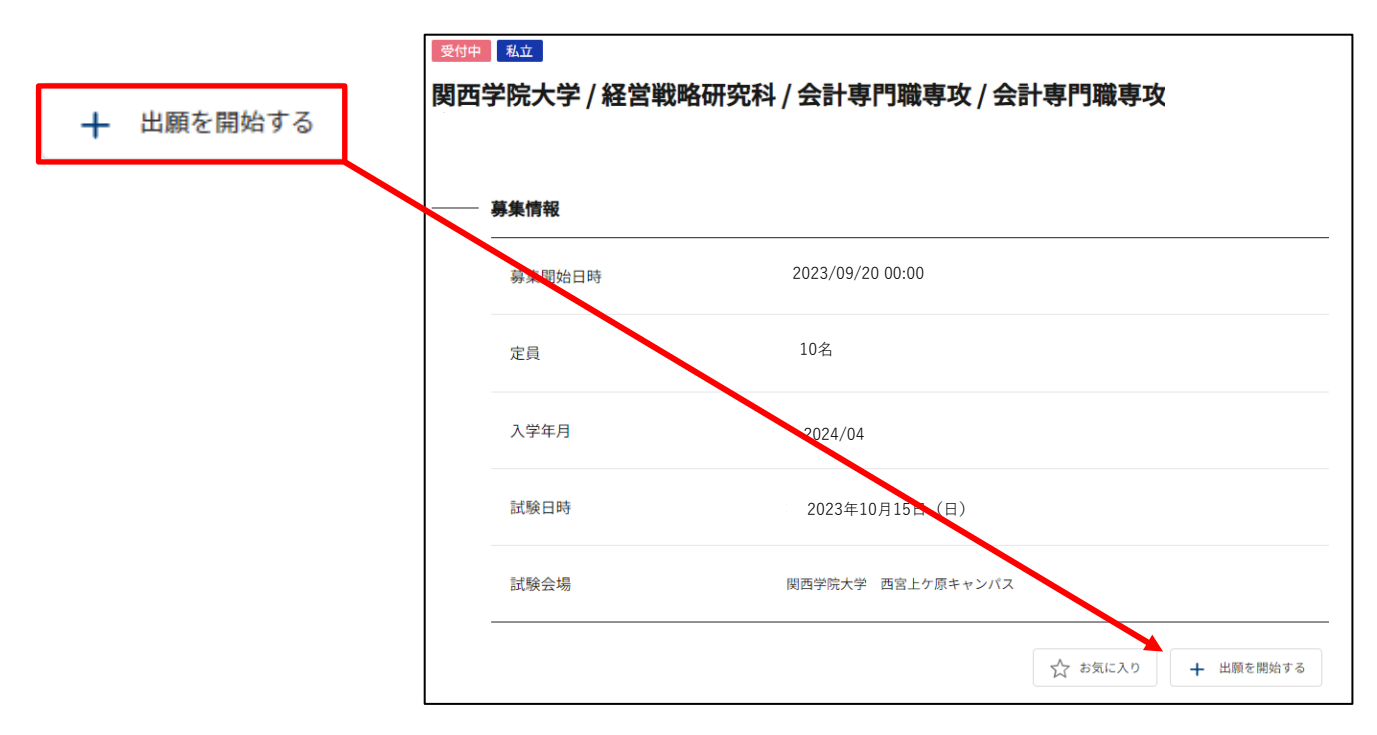

#### 【出願フォーム(入力する項目)】

オンライン上で入力する項目は以下のとおりです。各項目の詳細については経営戦略研究科ホームページに掲載している 別添ファイル「出願に必要な書類」よりご確認ください。<u>https://iba.kwansei.ac.jp/as/admission/application/</u> なお、出願フォームはどの項目からでも入力可能です。

※出願フォームは、出願期間内のみに閲覧・修正可能です。出願期間開始前は内容をご確認いただくことはできません。

|                               | _ | 必須項目の進捗                               |      | 出願中 私立                    |                                    |
|-------------------------------|---|---------------------------------------|------|---------------------------|------------------------------------|
| 1 出願資格の確認*                    |   | <b>0</b> /9<br>* は必須項目です。             |      | 会計専門職専攻                   |                                    |
| 2 1. 志願者情報(1)-基本情報*           |   | 出願書類                                  |      | • PCをご利用の                 | )方は左のサイドバー、スマートフォンをご利用の方は上部のメニューから |
| 3 1. 志願者情報(2)-顏写真*            |   | 1 出願資格の確認*                            |      | 書類の入力に                    | 進んでください。                           |
|                               |   | 2 1. 志願者情報(1)-基本情報*                   |      |                           |                                    |
| [4] 1. 志願者情報(3-1)-字歴*         |   | 3 1. 志願者情報 (2) - 顏写真 *                |      |                           | 出顧を取り消す                            |
| 5 1. 志願者情報(3-2)-学歴            |   | 4 1. 志願者情報(3-1) - 学歴*                 |      |                           |                                    |
|                               |   | 5 1. 志願者情報(3-2)-学歴                    |      | 首告虑却                      |                                    |
| [6] 1. 志願者情報(4) - 勤務経験        |   | <ol> <li>志願者情報(4) - 勤務経験</li> </ol>   |      | <del>势</del> 耒 <b></b> 何牧 |                                    |
| 7 2. 成績証明書*                   |   | 7 2. 成績証明書 *                          |      | 募集開始日時                    | 2023/09/20 00:00                   |
|                               |   | 8 3. 卒業(見込)証明書*                       |      |                           |                                    |
| 8 3. 卒業(見込)証明書 "              |   | 5. 出願資格・希望コース・入<br>9 学時期等の確認*         |      | 入学年月                      | 2024/04                            |
| 5. 出願資格・希望コース・入               |   | 10 6. 志望理由書*                          |      |                           |                                    |
| 「」 学時期等の確認 *                  |   | <ol> <li>11 7. 取得資格・免許</li> </ol>     |      | 試験日時                      | 2023年10月15日(日)                     |
| 10 6. 志望理由書*                  |   | 8. 推薦書(企業・自治体等推<br>12) 蒔(大学・学知等推萌) 12 |      |                           |                                    |
| 11 7 取得资格,负款                  |   | 者のみ)                                  |      | 武駛会场                      | 関西子院大子 西宮上ケ原キャンバス                  |
|                               |   | <ol> <li>9.入学検定料の支払い確認*</li> </ol>    |      |                           |                                    |
| 8. 推薦書(企業・自治体等推               |   | 10. 在留資格(日本在住の外                       |      | 受験料 (JPY)                 |                                    |
| 12 薦/大学・学部等推薦入試受験             |   | ▶■ 国籍の方のみ)                            |      |                           |                                    |
| 者のみ)                          |   |                                       |      |                           |                                    |
| 13 9. 入学検定料の支払い確認*            |   |                                       |      |                           |                                    |
|                               |   |                                       |      | = 1                       |                                    |
| 10. 在留資格(日本在住の外<br>14 国際の古のよ) |   | 1                                     |      |                           |                                    |
| 国籍の方のみ                        |   | 各項目をクリックして必                           | 公要事項 | <i>е</i> –                |                                    |
| 11. 戸籍謄本・抄本等(該当               |   | 入力してください。どの                           | の項目か | 6                         |                                    |
| 者のみ)                          |   | でも入力可能です。                             |      | - I.                      |                                    |
|                               |   | 1                                     |      | 1.1                       |                                    |
| 12. 早期卒業申請書(該当者<br>0み)        |   |                                       | ·    |                           |                                    |
| ~~~ <i>F</i> ]                |   |                                       |      |                           |                                    |

(4) 必要事項入力後、「出願を完了する」を押してください。

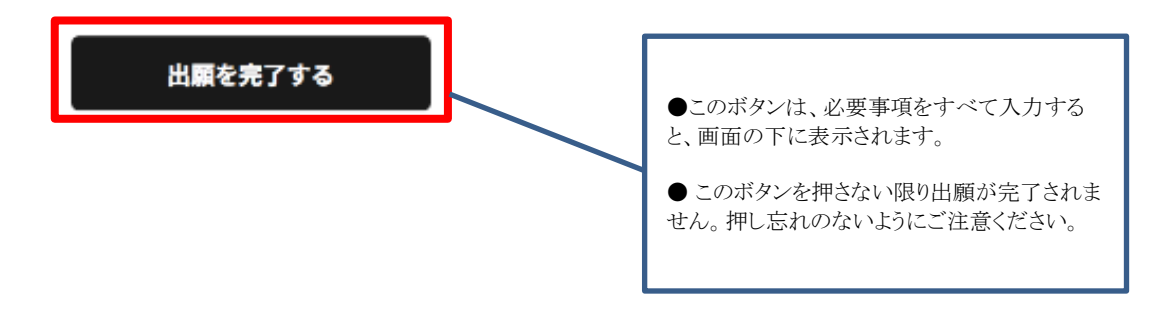

(5)出願状況が「出願中」から「出願完了」になっていることを確認してください。

※出願状況が「出願完了」になっていない場合、書類不備として選考の対象から除外いたします。

|                                                                                                    | The Admissions Office                | 学校検索     | 募集検索      | 基本情報          | 出願一覧  | お気に入り | メッセージ       | ] |      |
|----------------------------------------------------------------------------------------------------|--------------------------------------|----------|-----------|---------------|-------|-------|-------------|---|------|
|                                                                                                    | お知らせ   <u>TAOサポートデスク ゴ</u> ールデンウィーク休 | 業日のお知らせ  |           |               |       |       | 2023年04月19日 |   |      |
| 昭西学院大学 / 経営戦略研究科 / 経営戦<br>略専攻企業経営戦略コース / 【2023年度<br>秋入学: デモ1 企業経営戦略コース<br>ver1のコピー<br>進捗<br>15 / 15<br>必須項目の進捗 | 出應完了 私立<br>会計専門職専攻                   |          | ✓ 選考翁     | 青米 e vest t Z | , 出願う | r-9 🛛 | メッセージ       |   |      |
| 10 / 10<br>* は必須項目です。                                                                                          | 募集情報                                 |          |           |               |       |       |             |   | 出願完了 |
| 出願書類                                                                                                    | 募集開始日時                               | 2023/09/ | /20 00:00 |               |       |       |             |   |      |
| ✔ 出願資格の確認*                                                                                                    |                                      |          |           |               |       |       |             |   |      |
| ✓ 1. 志願者情報(1)-基本情報*                                                                                            | 入学年月                                 | 2024/04  |           |               |       |       |             |   |      |
| ✓ 1. 志願者情報 (2) - 顏写真 *                                                                                         |                                      |          |           |               |       |       |             |   |      |
| <ul> <li>✓ 1. 志願者情報(3-1) - 出身学校</li> </ul>                                                                     | 試験日時                                 | 2023年1   | 0月15日(    | 日)            |       |       |             |   |      |
| <ul> <li>✓ 1. 志願者情報(4) - 勤務先情報</li> <li>✓ 1. 志願者情報(5) - 職務経歴書</li> <li>•</li> </ul>                            | 試験会場                                 | 関西学院大学   | 西宮上ケ原キ    | ャンバス          |       |       |             |   |      |

【出願にあたっての注意事項】

・1~16の各項目内にある必須入力項目を全て入力しないと一時保存ができません。

・一旦作成した書類は、「出願を完了する」ボタンを押すまでは何度でも修正可能です。「出願を完了する」ボタンを押した後の 修正は一切お認めできませんのでご注意ください。

・一時保存された書類については、TAOトップページ上部の「出願一覧」ボタンから記入を再開することができます。

#### 2. 合格者発表

TAO上に入力された住所・氏名宛に合否通知を速達で郵送するとともに、西宮上ケ原キャンパス大学院2号館掲示板に掲示します。また、合格通知書とは別に、補助的な手段として合格者発表日の13時より、TAOにて合否結果案内のサービスを実施します。 以下手順にて内容をご確認ください。なお、TAOでの合否結果案内はあくまで補助的な手段です。見間違いを理由とした入学手 続期間終了後の入学手続は一切認めません。

(1) TAOにログインし、「出願一覧」ボタンを押してしてください。

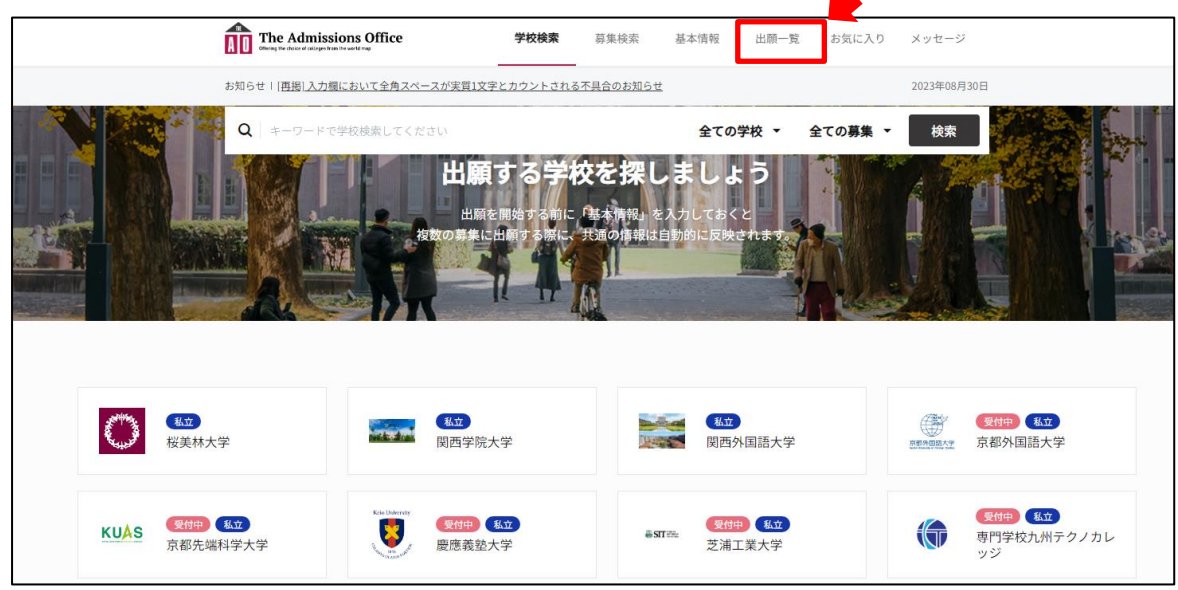

(2)「完了済」を選択し、試験結果を確認したい入試をクリックします。

|    | The Admissions          | Office   | 学校検索 募集検索                                                                | 基本情報 出願一覧 | お気に入り > | 〈ッセージ     |
|----|-------------------------|----------|--------------------------------------------------------------------------|-----------|---------|-----------|
| お知 | らせ   [ <u>再掲] 入力欄にお</u> | いて全角スペース | が実質1文字とカウントされる不具合のお知らせ                                                   |           | 2       | 023年08月30 |
|    | <b>出願一覧</b>             | 完了済      |                                                                          |           |         |           |
|    | 出願状況                    | 出願ID     | 募集名                                                                      | 募集締切日時    | メッセージ   |           |
|    | ☆ 出願完了                  | 55889    | 関西学院大学   経営戦略研究科  <br>International Management Course                    |           | 未読0件    | >         |
|    | ☆    出願完了               | 66852    | 関西学院大学   経営戦略研究科   会計<br>専門職専攻   2024年度春学期<br>入学(10月入試)共通】会計専門職専攻<br>A方式 | 3         | 未読0件    | >         |

(3)「選考結果を確認する」ボタンを押すと、選考結果が確認できます。

| 出願完了私立         |           |                |         |             |                  |
|----------------|-----------|----------------|---------|-------------|------------------|
| [20            | 24年度春学期入学 | (10月入試)共       | §通】会計専門 | 職専攻 A方式     |                  |
|                |           |                | V 1     | 戦考結果を確認する ↓ | 」出願データ           |
| 甘生生却           |           |                |         | <u>`</u>    |                  |
| <b>券</b> 果 悄 報 |           |                |         |             | 登夷日時             |
| 募集開始日時         | 2023/0    | )8/08 11:07:00 |         |             |                  |
|                |           |                |         |             |                  |
| 入党年日           | 2024//    | 14             |         | 合格          | 2023/10/20 13:00 |

【個人情報の取り扱いについて】

関西学院大学では「個人情報の保護に関する法律」に基づき、出願者から提供された個人情報については、次の業務に限り 使用します。

- ① 出願者への連絡や受入手続業務ならびに受け入れ後の学籍管理、学生証発行及び施設利用に係る業務
- ② 履修、成績管理、単位認定及び証明書発行等に係る業務
- ③ 本学の生涯学習プログラム、各種行事等の案内に係る業務

・本選考においては、株式会社サマデイ(<u>http://www.samadhi-group.com/</u>)が提供するオンライン出願システム「The Admissions Office」を使用します。本システムの利用にかかる個人情報の取扱については、以下の内容をご確認いただき、予めご了承の上、出願を開始してください。

「The Admissions Office 利用規約」
 <a href="https://admissions-office.net/ja/terms\_of\_use">https://admissions-office.net/ja/terms\_of\_use</a>

オンライン出願に関して何か不具合があった場合、以下のTAOへルプセンターにお問い合わせください。 TAO ヘルプセンター: https://admissions-office.net/ja/fag/applicant\_sign\_up

以上